### ALLEGATO 2

### PROCEDURA INSERIMENTO PIANO DI STUDI IN ISIDATA

## Isidata.net - Servizi studenti e Docenti/ATA

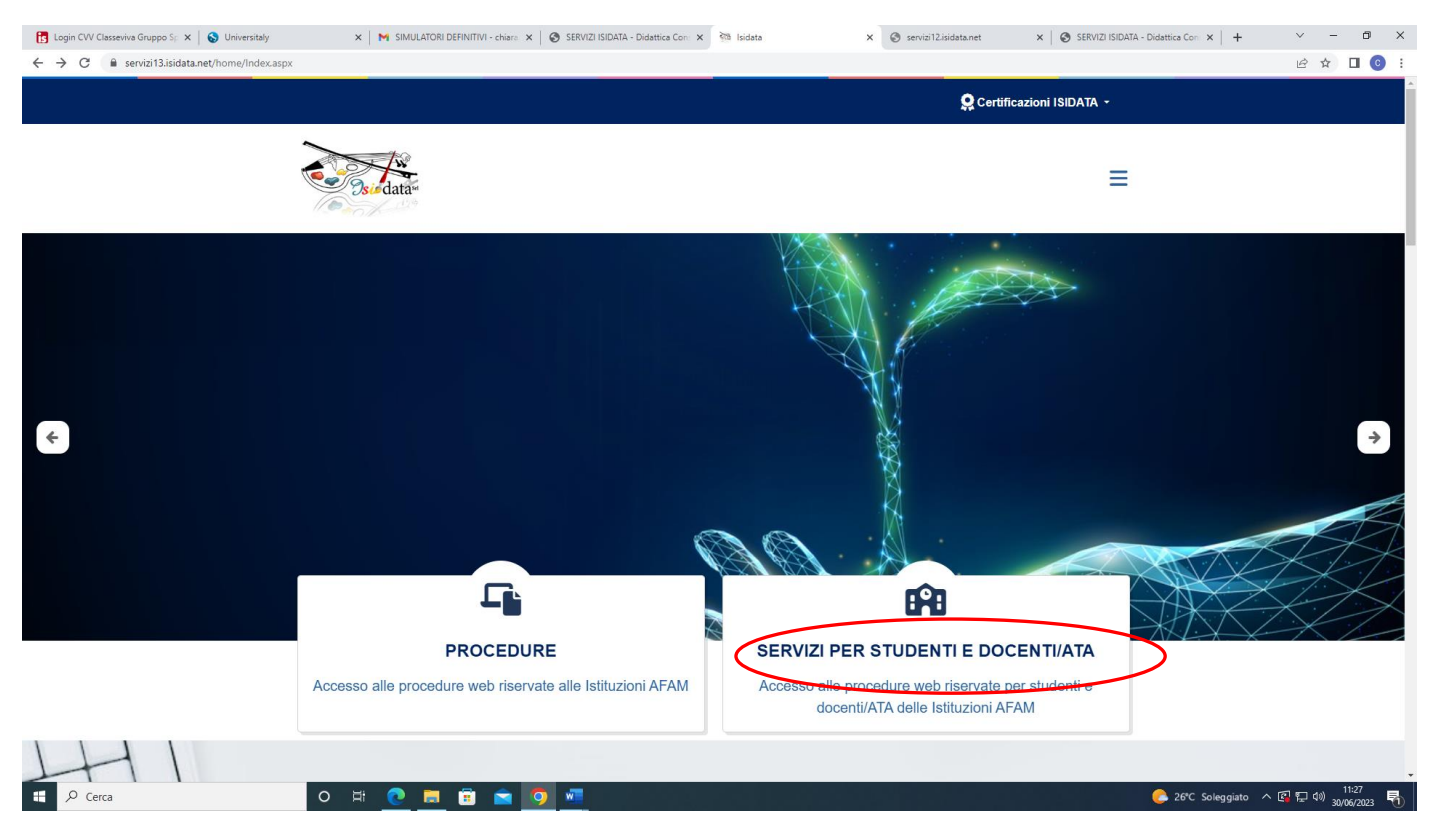

#### Accesso studenti

| 🔀 Login CW Classeviva Gruppo Sp 🗙 🛛 🚷 Universitaly                          | × M SIMULATORI DEFINITIVI - chiara × S S  | ERVIZI ISIDATA - Didattica Con 🗙 🕅 Isidata               | × 🕲 servizi12.isidata.net 🛛 × 🛛 🕲 SERVIZI ISIDA | TA - Didattica Con $\times$   + $\checkmark$ - $\square$ $\times$ |
|-----------------------------------------------------------------------------|-------------------------------------------|----------------------------------------------------------|-------------------------------------------------|-------------------------------------------------------------------|
| $\leftrightarrow$ $\rightarrow$ C $($ servizi13.isidata.net/home/Index.aspx | #StudentiDocenti                          |                                                          |                                                 | 🖻 🖈 🖬 💿 i                                                         |
|                                                                             | Serviz                                    | i Per Studenti E Docen                                   | ti/ATA                                          |                                                                   |
|                                                                             |                                           |                                                          |                                                 |                                                                   |
|                                                                             | Accademie Di Belle Arti                   | Conservatori Di Musica                                   | Accademia Nazionale Di Danza                    |                                                                   |
|                                                                             |                                           | Student )                                                |                                                 |                                                                   |
|                                                                             | Accesso Studenti Accesso Docenti/ATA      | Accesso Studenti Accesso Docenti/ATA                     | Accesso Studenti Accesso Docenti/ATA            |                                                                   |
| ŦA                                                                          |                                           |                                                          |                                                 |                                                                   |
| TH                                                                          | Accademia Nazionale Di Arte<br>Drammatica | Istituti Superiori Per Le<br>Industrie Artistiche (ISIA) |                                                 | _                                                                 |
| https://www.isidata.net/Default.aspx?CodProc=SERVIZISTUDENTIMAI             | NGENERALECO                               |                                                          |                                                 | 1.70                                                              |
| Cerca                                                                       | o # 💽 🗮 🖻 🛸 🧿 🕷                           |                                                          |                                                 | 🜔 26°C Soleggiato \land 🕼 🔛 🕬 30/06/2023 🐻                        |

| SERVIZI ISIDATA                          | Servizi per gli studenti - Istituti di Alta Cultura - Conservato                                              |
|------------------------------------------|----------------------------------------------------------------------------------------------------|
|                                          |                                                                                                    |
| AVVISO IMPORT<br>Attenzione! Il giorno d | ANTE<br>omenica 26 marzo 2023, dalle ore 21:00 alle ore 22:00 il sito Isidata non sarà accessibile per aggior |
| ) Inserimento d                          | omanda AMMISSIONE                                                                                             |
| 2) Modifica doma                         | anda AMMISSIONE                                                                                               |
| 3) Gestione richi                        | esta IMMATRICOLAZIONE                                                                                         |
| (4) Gestione dati                        | ALLIEVI IMMATRICOLATI                                                                                         |
| 5) Inserimento d                         | omanda PRIVATISTI                                                                                             |
| 6) Modifica doma                         | anda PRIVATISTI                                                                                               |

Selezionare **Frosinone** dal menu a tendina. Inserire Codice e ricevuti al momento della richiesta di immatricolazione. Cliccare su **Accedi** 

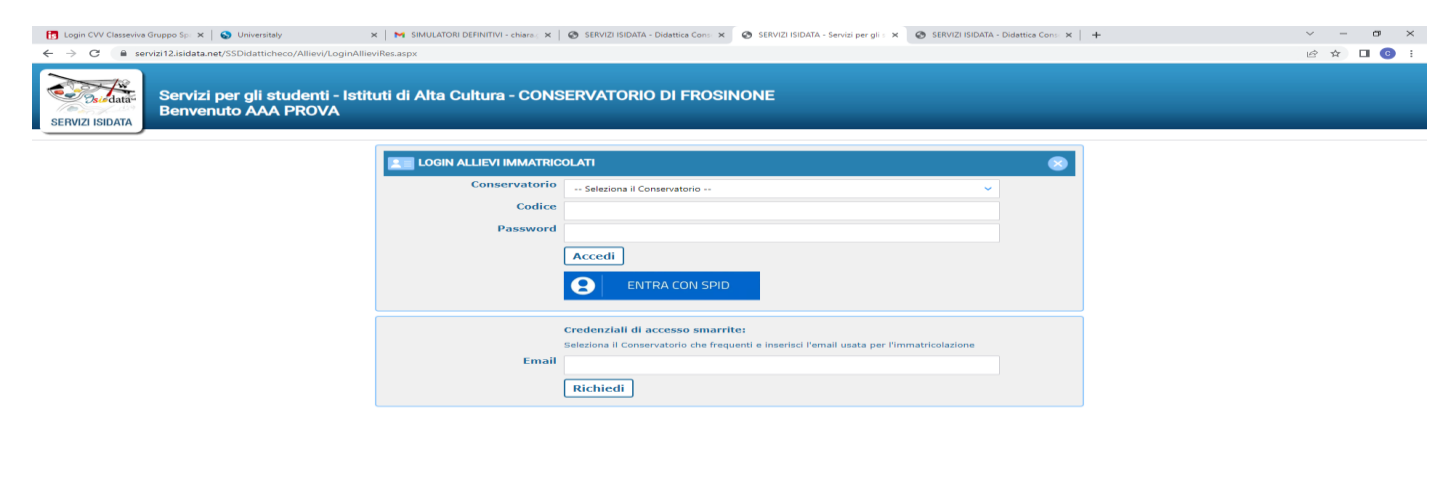

# 20°C Soleggiuto へ 図 行 40 30740/203

# Cliccare la voce "Gestione dati principale"

| 🔁 Legin CW Classewise Gruppo Sp: X 💊 Universitaly X M SMULATOR DEFINITIVI - charas: X 🔗 SERVEJ ISIDATA - Didattica Com: X 🔗 SERVEJ ISIDATA - Didattica Com: X 🔶 SERVEJ ISIDATA - Didattica Com: X | ~ - 0 ×     |
|----------------------------------------------------------------------------------------------------|-------------|
| ← → C 🔒 servizi12.isidata.net/SSDidaticheco/Alliev/MainMenuRes.aspx                                                                                                    | 🕶 🖻 🖈 🔲 😳 🗄 |
| Servizi per gli studenti - Istituti di Alta Cultura - CONSERVATORIO DI FROSINONE<br>Benvenuto AAA PROVA                                                                                           | Logout      |
| MENU PRINCIPALE ALLIEVI IMMATRICOLATI                                                                                                    |             |
| Gestione Dati principale                                                                                                    |             |
| Biblioteca Istituto                                                                                                    |             |
| Cambio password                                                                                                    |             |
| Comunicati (Ci sono nuovi comunicati da parte dell'Istituzione)                                                                                                    |             |
| Gestione Aule/Spazi (In fase di test)                                                                                                    |             |
|                                                                                                    |             |

| https://servizi12.isid | a.net/SSDidatticheco/Allievi/AnagraficaRes.aspx                                                                                                    |                                                                                               |
|------------------------|----------------------------------------------------------------------------------------------------|-----------------------------------------------------------------------------------------------|
| 🗄 🔎 Cer                | a o # <u>0</u> 🛱 🖻 💼 🚾                                                                                                    | C 26℃ Soleggiato へ ぼ 足 40) 11:34<br>30/06/2023                                                |
| Dal me                 | nu orizzontale in alto a destra, cliccare Gestione es                                                                                                    | ami e Inserimento Piano di studi                                                              |
|                        |                                                                                                    | ✓ - ∅ ×                                                                                       |
|                        |                                                                                                    | 🖻 🖈 🔲 📀 🗄                                                                                     |
| Alta Cu                | Itura - CONSERVATORIO DI FROSINONE                                                                                                    | Logout                                                                                        |
|                        | Menu<br>precedente                                                                                                    | Igrafija Gestione esami Pascicolo Stampe ~                                                    |
|                        | Invia richiesta                                                                                                    | Inserimento Piano studi                                                                       |
| i di modifica          | In verde i dati registrati dall'Istituzione. Per inviare richiesta di modifica dei dati, modificate valori <u>nei campi abilitati</u> e cliccate su "Invia richiesta | i nugo eventuan camprion autriati in quanto <u>dati non modificabili</u> come da impostazione |
| Codice                 | 471                                                                                                    | 1 4711                                                                                        |
| Matricola              | Т0000                                                                                                    | 0 TOOOOO                                                                                      |
| Scuola di              | PIANOFORTE (TRIENNIO                                                                                                    | ) PIANOFORTE (TRIENNIO)                                                                       |
| izione lunga           | DIPLOMA ACCADEMICO DI 1º LIVELLO - PIANOFORT                                                                                                    | E DIPLOMA ACCADEMICO DI 1º LIVELLO - PIANOFORTE                                               |
| Cognome                | AA                                                                                                    | A                                                                                             |
| Nome                   | PROV                                                                                                    | A PROVA                                                                                       |
| Sesso                  |                                                                                                    | F Femmina V                                                                                   |
| IPO CORSO              | TRIENNALE SUPERIOR                                                                                                    | E TRIENNALE SUPERIORE                                                                         |
| oiti formativi         |                                                                                                    |                                                                                               |
|                        |                                                                                                    |                                                                                               |

# Dal menu verticale a sinistra selezionare Offerta formativa istituzione

| Servizi per gli<br>Benvenuto A                                | i student<br>AA PRO | ti - Is<br>/A | tituti         | di Alta          | a Cult        | ura - CONSERVA | TORIO D | I FRC       | DSINO     | NE            |                  |               |          |                 |                         |          |             |                 |                 |
|---------------------------------------------------------------|---------------------|---------------|----------------|------------------|---------------|----------------|---------|-------------|-----------|---------------|------------------|---------------|----------|-----------------|-------------------------|----------|-------------|-----------------|-----------------|
|                                                               |                     |               |                |                  |               |                |         |             |           | м             | enu<br>recedente | Ana           | grafica  | Gestio<br>esami | ne 🗸 💽                  | Tasse    | Cor         | itrollo<br>diti | Fascicolo       |
| Operazioni per il Piano Studi Offerta formativa (Istituzione) |                     |               |                |                  |               |                |         |             | nseriment | o corsi P     | iano Stud        | II: j         |          |                 |                         |          |             |                 |                 |
| Affini                                                        | Anno aco            | . Anno        | Anno<br>Princ. | Liv. Pre<br>Acc. | Ripet<br>ente | Scuola\Corso   | Area    | Cre<br>diti | Docente/  | Voto<br>Esame | Voto<br>Laurea   | Data<br>esame | N° Comm. | Sessione        | Anno<br>Accad.<br>Esame | Relatore | Titolo tesi | Tipo<br>compime | A.A<br>Conferma |
| A scelta dello studente                                       |                     |               |                |                  |               |                |         |             | No data   | a to display  |                  |               |          |                 |                         |          |             |                 |                 |
| Inserisci altro Esame                                         |                     |               |                |                  |               |                |         |             |           |               |                  |               |          |                 |                         |          |             |                 |                 |
| Elimina tutti                                                 |                     |               |                |                  |               |                |         |             |           |               |                  |               |          |                 |                         |          |             |                 |                 |

"Tra tali corsi obbligatori spunta come da iscrivere quelli": **SELEZIONARE SOLO L'ANNO DI INTERESSE** (1° anno oppure 2° anno oppure 3° anno) (ES. del 1° anno). Il sistema selezionerà da solo gli esami previsti per l'anno selezionato.

| _        | Inserimento I                               | Piano Studi                        |                                                                                                    |             |                                                      |                     |                        |    |             |        |
|----------|---------------------------------------------|------------------------------------|----------------------------------------------------------------------------------------------------|-------------|------------------------------------------------------|---------------------|------------------------|----|-------------|--------|
| (        | Nella griglia s<br>Tra tali corsi o         | ottostante del<br>obbligatori spur | Piano Studi previsto ci sono corsi evidenziati in giallo obbligat<br>nta come da iscrivere quelli: di tutti gli anni 💙 | ori.        |                                                      |                     |                        | e  | <b>~</b> 00 | o Tass |
|          | Tra i corsi selezione pres                  | non evidenzia<br>sente nell'ultim  | iti in giallo ossia non obbligatori, potete selezionare quelli a<br>la colonna.                                        | cui         | ci si desidera iscrivere clio                        | cando sull'ap       | posita casellina       | di |             |        |
|          |                                             |                                    | 🖩 Clicca qui per iscrivere i Corsi selezionati partendo                                                                | da          | l'Anno Accad. 2022/202                               | 3                   |                        | 1  |             |        |
| acc Anno | Durante l'anno<br>del corso<br>di indirizzo | per l'Anno<br>di Iscriz.           | del corso fondamentale di                                                                                              | Cre<br>diti | Area                                                 | Percorso<br>Format. | Corsi da<br>iscrivere: |    | Anno        |        |
|          | 1                                           | 1                                  | PIANOFORTE (TRIENNIO)                                                                                                  | 0           |                                                      | 1º Percorso         |                        |    | Esame       |        |
|          | 1                                           | 1                                  | LETTURA CANTATA, INTONAZIONE E RITMICA (TRIENNIO)                                                                      | 2           | Attività formative di base                           | 1º Percorso         |                        |    |             |        |
|          | 1                                           | 1                                  | TEORIA DELLA MUSICA (TRIENNIO)                                                                                         | 2           | Attività formative di base                           | 1º Percorso         |                        |    |             |        |
|          | 1                                           | 1                                  | FONDAMENTI DI COMPOSIZIONE(TRIENNIO)                                                                                   | 4           | Attività formative di base                           | 1º Percorso         |                        |    |             |        |
|          | 1                                           | 1                                  | STORIA E STORIOGRAFIA DELLA MUSICA (TRIENNO)                                                                           | 4           | Attività formative di base                           | 1º Percorso         |                        |    |             |        |
|          | 1                                           | 1                                  | MUSICA D'INSIEME VOCALE E REPERTORIO CORALE (TRIENNIO)                                                                 | 4           | Attività formative di base                           | 1º Percorso         |                        |    |             |        |
|          | 1                                           | 1                                  | PRASSI ESECUTIVE E REPERTORI (PIANOFORTE - TRIENNIO)                                                                   | 18          | Attività formative<br>caratterizzanti                | 1º Percorso         |                        |    |             |        |
|          | 1                                           | 1                                  | PRATICA DELL'ACCOMPAGNAMENTO E DELLA COLLABORAZIONE AL<br>PIANOFORTE (TRIENNIO)                                        | 4           | Attività formative<br>caratterizzanti                | 1º Percorso         |                        |    |             |        |
|          | 1                                           | 1                                  | PRASSI ESECUTIVE E REPERTORI D'INSIEME DA CAMERA (TRIENNIO)                                                            | 4           | Attività formative<br>caratterizzanti                | 1º Percorso         |                        |    |             |        |
|          | 1                                           | 1                                  | LETTERATURA DELLO STRUMENTO (PIANOFORTE - TRIENNIO)                                                                    | 4           | Attività formative affini od                         | 1º Percorso         |                        |    |             |        |
|          | 1                                           | 1                                  | PRASSI ESECUTIVE E REPERTORI - PIANOFORTE DEL '900 E TECNICHE<br>DELL'IMPROVVISAZIONE (TRIENNIO)                       | 4           | Attività formative affini od<br>integrative          | 1º Percorso         |                        |    |             |        |
|          | 1                                           | 1                                  | PRASSI ESECUTIVE E REPERTORI - PRASSI ESECUTIVE DEL DUO<br>PIANISTICO (TRIENNIO)                                       | 5           | Attività formative affini od<br>integrative          | 1º Percorso         |                        |    |             |        |
|          | 1                                           | 1                                  | MATERIA A SCELTA                                                                                                    | 6           | Attività formative a scelta dello                    | 1º Percorso         |                        |    |             |        |
|          | 1                                           | 1                                  | LINGUA STRANIERA COMUNITARIA (TRIENNO)                                                                                 | 3           | Attività formative relative alla<br>lingua straniera | 1º Percorso         |                        |    |             |        |
|          | 2                                           | 2                                  | PIANOFORTE (TRIENNIO)                                                                                                  | 0           |                                                      | 1º Percorso         |                        |    |             |        |
|          | 2                                           | 2                                  | EAR TRAINING (TRIENNIO)                                                                                                | 4           | Attività formative di base                           | 1º Percorso         |                        |    |             |        |
|          | 2                                           | 2                                  | FONDAMENTI DI COMPOSIZIONE(TRIENNIO)                                                                                   | 4           | Attività formative di base                           | 1º Percorso         |                        |    |             |        |
|          | 2                                           | 2                                  | STORIA E STORIOGRAFIA DELLA MUSICA (TRIENNO)                                                                           | 4           | Attività formative di base                           | 1º Percorso         |                        |    |             |        |
|          | 2                                           | 2                                  | MUSICA D'INSIEME VOCALE E REPERTORIO CORALE (TRIENNIO)                                                                 | 4           | Attività formative di base                           | 1º Percorso         |                        |    |             |        |
|          | 2                                           | 2                                  | PRASSI ESECUTIVE E REPERTORI (PIANOFORTE - TRIENNIO)                                                                   | 18          | Attività formative<br>caratterizzanti                | 1º Percorso         |                        |    |             |        |
|          | 2                                           | 2                                  | PRATICA DELL'ACCOMPAGNAMENTO E DELLA COLLABORAZIONE AL<br>PIANOFORTE (TRIENNIO)                                        | 4           | Attività formative<br>caratterizzanti                | 1º Percorso         |                        |    |             |        |
|          | 2                                           | 2                                  | PRASSI ESECUTIVE E REPERTORI D'INSIEME DA CAMERA (TRIENNIO)                                                            | 4           | Attività formative<br>caratterizzanti                | 1º Percorso         |                        |    |             |        |
|          | 2                                           | 2                                  | LETTERATURA DELLO STRUMENTO (PIANOFORTE - TRIENNIO)                                                                    | 4           | Attività formative affini od                         | 1º Percorso         |                        |    |             |        |

### **NOTA BENE**

Tra i corsi non evidenziati in giallo (corsi opzionali obbligatori), selezionare solo quelli scelti cliccando sull'apposita casellina di selezione presente nell'ultima colonna.

| nserimento                                  | Piano Studi                         |                                                                                                    |             |                                                      |                     | (×                     |
|---------------------------------------------|-------------------------------------|----------------------------------------------------------------------------------------------------|-------------|------------------------------------------------------|---------------------|------------------------|
| Nella griglia<br>Tra tali corsi             | sottostante del<br>obbligatori spur | Piano Studi previsto ci sono corsi evidenziati in giallo obbligat<br>nta come da iscrivere quelli: del 1º anno 🗸 | ori.        |                                                      |                     |                        |
| Tra i cors<br>selezione pre                 | i non evidenzia<br>sente nell'ultim | ti in giallo ossia non obbligatori, potete selezionare quelli a<br>a colonna.                                    | cui         | ci si desidera iscrivere clic                        | cando sull'ap       | posita casellina o     |
|                                             |                                     | 🖩 <u>Clicca qui per iscrivere i Corsi selezionati partendo</u>                                                   | dal         | l'Anno Accad. 2022/202                               | 13                  |                        |
| Ourante l'anno<br>del corso<br>di indirizzo | per l'Anno<br>di Iscriz.            | del corso fondamentale di                                                                                        | Cre<br>diti | Area                                                 | Percorso<br>Format. | Corsi da<br>iscrivere: |
| 1                                           | 1                                   | PIANOFORTE (TRIENNIO)                                                                                            | 0           |                                                      | 1º Percorso         |                        |
| 1                                           | 1                                   | LETTURA CANTATA, INTONAZIONE E RITMICA (TRIENNIO)                                                                | 2           | Attività formative di base                           | 1º Percorso         |                        |
| 1                                           | 1                                   | TEORIA DELLA MUSICA (TRIENNIO)                                                                                   | 2           | Attività formative di base                           | 1º Percorso         |                        |
| 1                                           | 1                                   | FONDAMENTI DI COMPOSIZIONE(TRIENNIO)                                                                             | 4           | Attività formative di base                           | 1º Percorso         |                        |
| 1                                           | 1                                   | STORIA E STORIOGRAFIA DELLA MUSICA (TRIENNO)                                                                     | 4           | Attività formative di base                           | 1º Percorso         |                        |
| 1                                           | 1                                   | MUSICA D'INSIEME VOCALE E REPERTORIO CORALE (TRIENNIO)                                                           | 4           | Attività formative di base                           | 1º Percorso         |                        |
| 1                                           | 1                                   | PRASSI ESECUTIVE E REPERTORI (PIANOFORTE - TRIENNIO)                                                             | 18          | Attività formative                                   | 1º Percorso         |                        |
| 1                                           | 1                                   | PRATICA DELL'ACCOMPAGNAMENTO E DELLA COLLABORAZIONE AL<br>PIANOFORTE (TRIENNIO)                                  | 4           | Attività formative<br>caratterizzanti                | 1º Percorso         |                        |
| 1                                           | 1                                   | PRASSI ESECUTIVE E REPERTORI D'INSIEME DA CAMERA (TRIENNIO)                                                      | 4           | Attività formative                                   | 1º Darcorso         |                        |
| 1                                           | 1                                   | LETTERATURA DELLO STRUMENTO (PIANOFORTE - TRIENNIO)                                                              | 4           | Attività formative affini od<br>integrative          | 1º Percorso         |                        |
| 1                                           | 1                                   | PRASSI ESECUTIVE E REPERTORI - PIANOFORTE DEL '900 E TECNICHE<br>DEL 'IMPROVVISAZIONE (TRIENNIO)                 | 4           | Attività formative affini od<br>integrative          | 1º Percorso         |                        |
| 1                                           | 1                                   | PRASSI ESECUTIVE E REPERTORI - PRASSI ESECUTIVE DEL DUO<br>PIANISTICO (TRIENNIO)                                 | 5           | Attività formative affini od<br>integrative          | 1º Percorso         |                        |
| 1                                           | 1                                   | MATERIA A SCELTA                                                                                                 | 6           | Attività formative a scelta dello<br>studente        | 1º Percorso         |                        |
| 1                                           | 1                                   | LINGUA STRANIERA COMUNITARIA (TRIENNO)                                                                           | з           | Attività formative relative alla<br>lingua straniera | 1º Percorso         |                        |
| 2                                           | 2                                   | PIANOFORTE (TRIENNIO)                                                                                            | 0           |                                                      | 1º Percorso         |                        |
| 2                                           | 2                                   | EAR TRAINING (TRIENNIO)                                                                                          | 4           | Attività formative di base                           | 1º Percorso         |                        |
| 2                                           | 2                                   | FONDAMENTI DI COMPOSIZIONE(TRIENNIO)                                                                             | 4           | Attività formative di base                           | 1º Percorso         |                        |
| 2                                           | 2                                   | STORIA E STORIOGRAFIA DELLA MUSICA (TRIENNO)                                                                     | 4           | Attività formative di base                           | 1º Percorso         |                        |
| 2                                           | 2                                   | MUSICA D'INSIEME VOCALE E REPERTORIO CORALE (TRIENNIO)                                                           | 4           | Attività formative di base                           | 1º Percorso         |                        |
| 2                                           | 2                                   | PRASSI ESECUTIVE E REPERTORI (PIANOFORTE - TRIENNIO)                                                             | 18          | Attività formative<br>caratterizzanti                | 1º Percorso         |                        |
| 2                                           | 2                                   | PRATICA DELL'ACCOMPAGNAMENTO E DELLA COLLABORAZIONE AL<br>PIANOFORTE (TRIENNIO)                                  | 4           | Attività formative<br>caratterizzanti                | 1º Percorso         |                        |
|                                             | 2                                   | PRASSI ESECUTIVE E REPERTORI D'INSIEME DA CAMERA (TRIENNIO)                                                      | 4           | Attività formative                                   | 1º Percorso         |                        |

### Cliccare Clicca qui per iscrivere i Corsi selezionati partendo dall'Anno Accad. 2023/2024

|                                 |   |           |      |                |                  |               |                                                                                        |                    |             |            | $\langle\!\!\langle$ | Menu<br>precedent | Ar     | agrafica | Gestion<br>esami | ne 🗸 💽         | Tasse    | Cont<br>Cred | rollo           | Fascico         | >lo [ |
|---------------------------------|---|-----------|------|----------------|------------------|---------------|----------------------------------------------------------------------------------------|--------------------|-------------|------------|----------------------|-------------------|--------|----------|------------------|----------------|----------|--------------|-----------------|-----------------|-------|
| Operazioni per il Piano Studi   | * |           |      |                |                  |               |                                                                                        |                    |             | Inseriment | o corsi              | Piano St          | udi: ຶ |          |                  |                |          |              |                 |                 |       |
| Offerta formativa (Istituzione) |   | Anno acc  | Anno | Anno<br>Princ. | Liv. Pre<br>Acc. | Ripet<br>ente | Scuola\Corso                                                                           | Area               | Cre<br>diti | Docente/   | Voto<br>Esame        | Voto<br>Laurea    | Data   | N° Comm  | Sessione         | Anno<br>Accad. | Relatore | Titolo tesi  | Tipo<br>compime | A.A<br>Conferma |       |
| A scelta dello studente         | 1 | 2022/2023 | 1    | 1              |                  |               | LETTURA CANTATA,<br>INTONAZIONE E RITMICA<br>(TRIENNIO)                                | Attività formative | 2           | AGOSTI     |                      |                   |        |          |                  | 2022/2023      |          |              |                 |                 | 6     |
| Inserisci altro Esame           | 1 | 2022/2023 | 1    | 1              |                  |               | FONDAMENTI DI<br>COMPOSIZIONE(TRIENNIO)                                                | Attività formative | . 4         | BERNAR     |                      |                   |        |          |                  | 2022/2023      |          |              |                 |                 |       |
| inscriser and Estime            | 1 | 2022/2023 | 1    | 1              |                  |               | STORIA E STORIOGRAFIA<br>DELLA MUSICA (TRIENNO)                                        | Attività formative | . 4         | AGREST     |                      |                   |        |          |                  | 2022/2023      |          |              |                 |                 |       |
| Elimina tutti                   | 1 | 2022/2023 | 1    | 1              |                  |               | MUSICA D'INSIEME VOCALE E<br>REPERTORIO CORALE<br>(TRIENNIO)                           | Attività formative | . 4         | MENICO     |                      |                   |        |          |                  | 2022/2023      |          |              |                 |                 |       |
|                                 | 1 | 2022/2023 | 1    | 1              |                  |               | PRASSI ESECUTIVE E<br>REPERTORI (PIANOFORTE -<br>TRIENNIO)                             | Attività formative | 18          | ANDREA     |                      |                   |        |          |                  | 2022/2023      |          |              |                 |                 |       |
|                                 | / | 2022/2023 | 1    | 1              |                  |               | PRATICA<br>DELL'ACCOMPAGNAMENTO E<br>DELLA COLLABORAZIONE AL<br>PIANOFORTE (TRIENNIO)  | Attività formative | . 4         | CACCO J    |                      |                   |        |          |                  | 2022/2023      |          |              |                 |                 |       |
|                                 | 1 | 2022/2023 | 1    | 1              |                  |               | PRASSI ESECUTIVE E<br>REPERTORI D'INSIEME DA<br>CAMERA (TRIENNIO)                      | Attività formative | . 4         | ADORNE     |                      |                   |        |          |                  | 2022/2023      |          |              |                 |                 |       |
|                                 | / | 2022/2023 | 1    | 1              |                  |               | PRASSI ESECUTIVE E<br>REPERTORI - PRASSI<br>ESECUTIVE DEL DUO<br>PIANISTICO (TRIENNIO) | Attività formative | 5           | ANDREA     |                      |                   |        |          |                  | 2022/2023      |          |              |                 |                 |       |
|                                 | 1 | 2022/2023 | 1    | 1              |                  |               | LETTERATURA DELLO<br>STRUMENTO (PIANOFORTE -<br>TRIENNIO)                              | Attività formative | . 4         | ANDREA     |                      |                   |        |          |                  | 2022/2023      |          |              |                 |                 |       |
|                                 | 1 | 2022/2023 | 1    | 1              |                  |               | MATERIA A SCELTA                                                                       | Attività formative | 6           | ADORNE     |                      |                   |        |          |                  | 2022/2023      |          |              |                 |                 |       |
|                                 | 1 | 2022/2023 | 1    | 1              |                  |               | LINGUA STRANIERA<br>COMUNITARIA (TRIENNO)                                              | Attività formative | 3           | CIPRIANI   |                      |                   |        |          |                  | 2022/2023      |          |              |                 |                 |       |
|                                 | 1 | 2022/2023 | 1    | 1              |                  |               | TEORIA DELLA MUSICA<br>(TRIENNIO)                                                      | Attività formative | 2           | AGOSTI     |                      |                   |        |          |                  | 2022/2023      |          |              |                 |                 |       |

GLI STUDENTI ISCRITTI PART TIME DOVRANNO SEGUIRE LA MEDESIMA PROCEDURA DEGLI ISRITTI FULL TIME MA, SUBITO DOPO L'INSERIMENTO DEL PIANO DI STUDI (CHE SARÀ VISIBILE IN AZZURRO, COME DA FOTO SOPRA RIPORTATA) DOVRANNO INDICARE L'A.A. 2024/2025 NEL CAMPO "ANNO ACC." SOLO PER I CORSI CHE NON SI INTENDE FREQUENTARE NELL'A.A. 2023/2024.

SARÀ SUFFICIENTE CLICCARE SUL SIMBOLO DELLA MATITA E, NELLA FINESTRA POP UP, DIGITARE 2024/2025 ALLA VOCE "ANNOI ACCADEMICO" (PRIMA VOCE DALL'ALTO).

CLICCARE POI SU "SALVA MODIFICA" IN ALTO A SINISTRA.